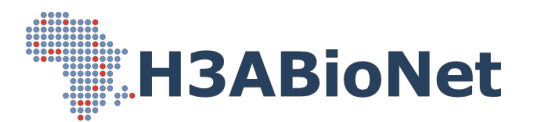

# African Genomic Medicine Portal

**Tutorial** 

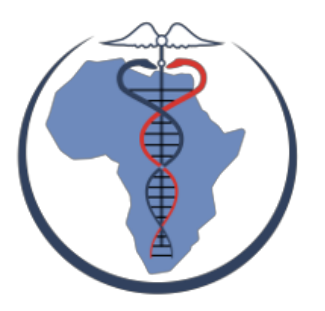

**Introduction** 

Search

**Results** 

Other Resources

### Introduction

The African Genomic Medicine Portal (AGMP) functions as a curated resource for researchers around the world who are conducting genomics research on African and African-ancestry populations. The portal may also be useful for individuals working in the health sector, such as healthcare workers, pharmacists, and policymakers, though it was designed as a research tool and should not be used for clinical decisions. The portal functions as a gateway to data relevant for African genomic medicine research, including pharmacogenomics and clinical/disease research, accessing, and providing African-specific data from existing resources an easily accessible manner.

AGMP retrieves and curates data from various resources. The current release contains data from PharmGKB and DisGeNET

This tutorial provides a step by step guide to searching data in the Portal.

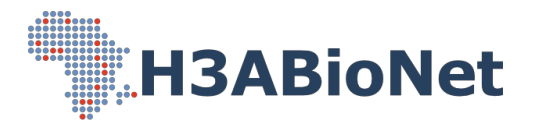

## Search:

Access AGMP using the following link: <u>https://agmp.h3abionet.org/</u>. On this page, four main data categories will be displayed: Disease, Drug, Variant, and Gene, as illustrated Figure 1.

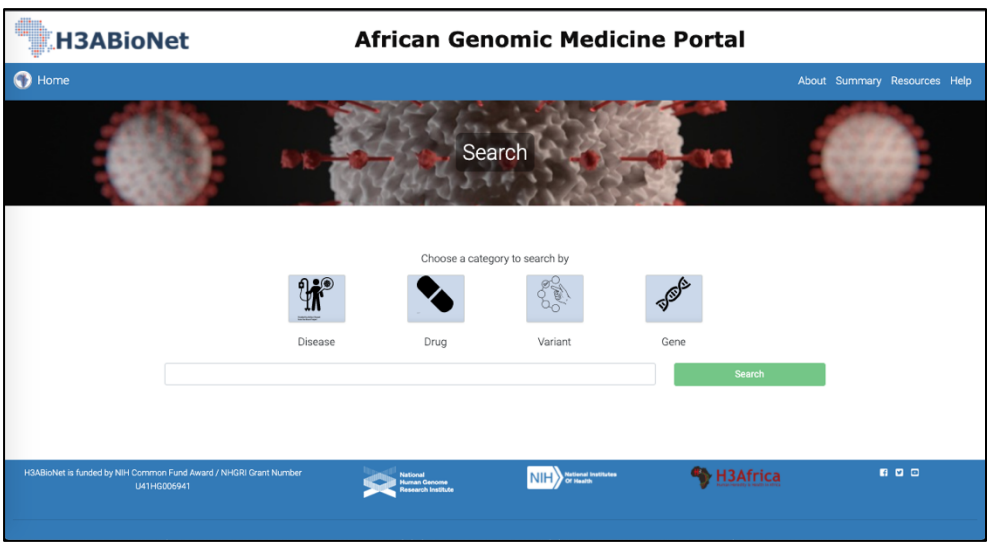

Figure 1. AGMP search page.

2. A user may search based on their preferred data category by selecting the corresponding data category logo (Disease, Drug, Variant or Gene), as illustrated in **Figure 2A-D. Results are customized according to the data category** selected.

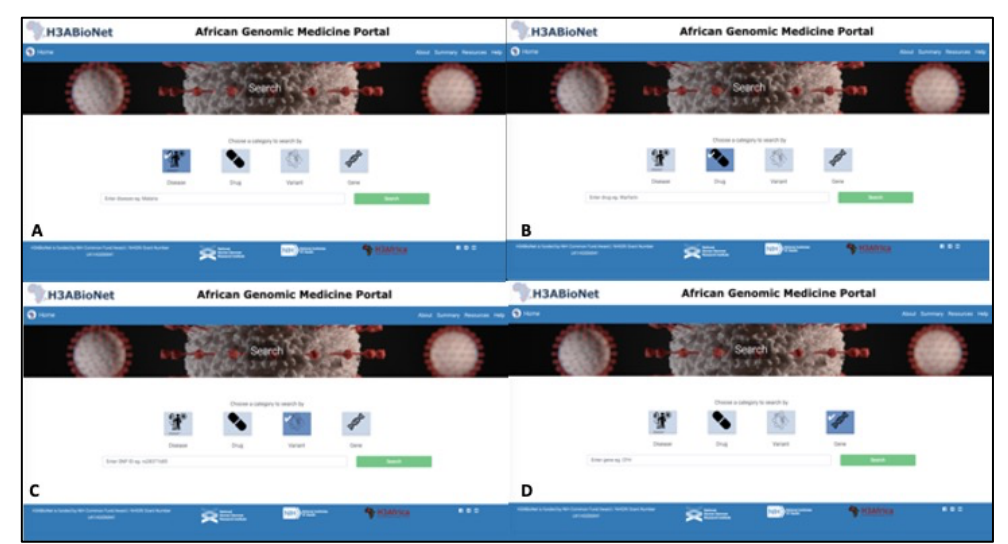

Figure 2. A) Disease category selected; B) Drug category selected; C) Variant category selected; D) Gene category selected.

3. Enter a search term into the search box and select *Search*. Matching results will appear below the text box, as illustrated in **Figure 3A-D**.

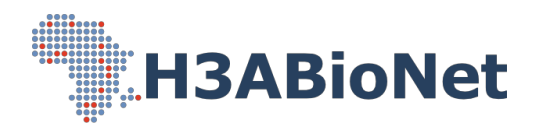

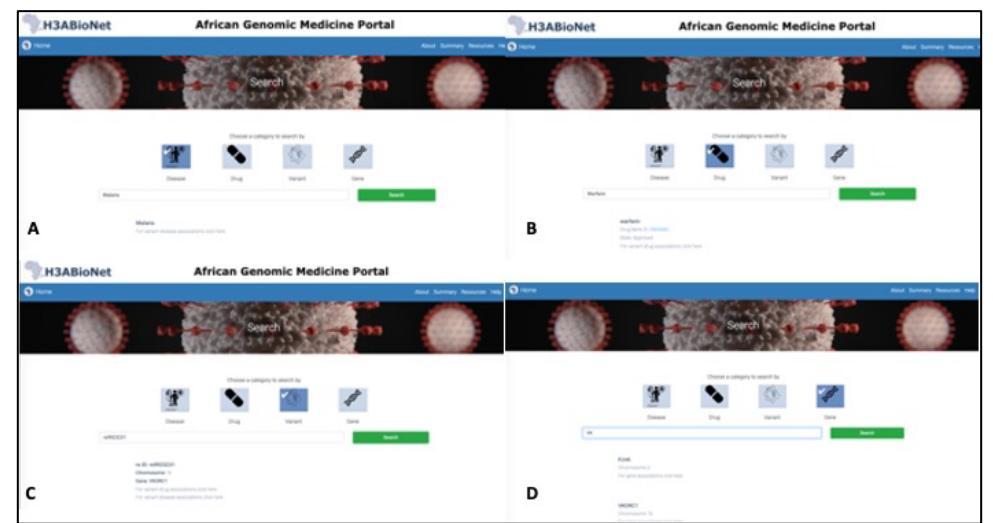

Figure 3. A) Disease result; B) Drug result; C) Variant result; D) Gene result.

## **Results:**

NB: Results are discussed by the data search category selected during **Search**.

#### 1. Disease Results:

- 1.1. When searching by a disease, a list of relevant results appears below the search box. To proceed to complete results, select the "For variant-disease associations click here" button, as illustrated in **Figure 3A**.
- 1.2. As illustrated in **Figure 4**, the results page will contain a list of variant-disease associations. Table contents are described in **Table 1**.

| Variant Disease associations |         |            |              |                              |                                                                                                    |  |  |  |
|------------------------------|---------|------------|--------------|------------------------------|----------------------------------------------------------------------------------------------------|--|--|--|
| Сору                         | CSV Exe | el Print   |              | Search:                      |                                                                                                    |  |  |  |
| Variant 🔺                    | Disease | Gene (     | Significance | Country                      | Studies 0                                                                                                    |  |  |  |
| rs10192428                   | Malaria | SPATA3     | 0.00000051   | The Gambia                   | Genome-wide and fine-resolution association analysis of malaria in West Africa.                                                                                                    |  |  |  |
| rs1046089                    | Malaria | PRRC2A     | < 0.0001     | The Gambia                   | A genetic association study in the Gambia using tagging<br>polymorphisms in the major histocompatibility complex class III<br>region implicates A ILA-8 associated transcript 2 polymorphism in<br>severe malaria susceptibility. |  |  |  |
| rs10900585                   | Malaria | ATP284     | 0.0000000061 | Ghana                        | Genome-wide association study indicates two novel resistance loci for severe malaria.                                                                                                    |  |  |  |
| rs10900585                   | Malaria | ATP284     | 0.0052       | Ghana                        | Genome-wide association study indicates two novel resistance loci for severe malaria.                                                                                                    |  |  |  |
| rs11335470                   | Malaria | LINC00944  | 0.0000904    | Tanzania                     | Novel genetic polymorphisms associated with severe malaria and<br>under selective pressure in North-eastern Tanzania.                                                                                                    |  |  |  |
| rs114169033                  | Malaria | FRG1-DT    | 0.000000562  | Tanzania                     | Novel genetic polymorphisms associated with severe malaria and<br>under selective pressure in North-eastern Tanzania.                                                                                                    |  |  |  |
| rs12405994                   | Malaria | AC092813.1 | 0.00000082   | The Gambia                   | Genome-wide and fine-resolution association analysis of malaria in West Africa.                                                                                                    |  |  |  |
| rs12788102                   | Malaria | MMP26      | < 0.001      | The Gambia, Kenya,<br>Malawi | Imputation-based meta-analysis of severe malaria in three African<br>populations.                                                                                                    |  |  |  |
| rs12788102                   | Malaria | OR51F1     | < 0.001      | The Gambia, Kenya,<br>Malawi | Imputation-based meta-analysis of severe malaria in three African populations.                                                                                                    |  |  |  |
| rs12789492                   | Malaria | MMP26      | < 0.001      | The Gambia, Kenya,<br>Malawi | Imputation-based meta-analysis of severe malaria in three African populations.                                                                                                    |  |  |  |

Figure 4. Tabulated Disease result.

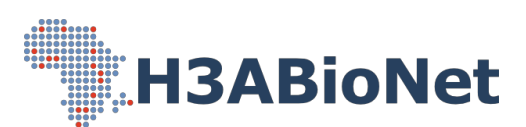

| Variant      | The genetic variants which have been associated with  |
|--------------|-------------------------------------------------------|
|              | the disease of interest.                              |
| Disease      | The disease of interest entered in the search box.    |
| Gene         | The gene in which the variant is located.             |
| Significance | The p-value observed for the association in the given |
|              | study.                                                |
| Country      | The country of origin of the research participants.   |
| Studies      | The study associated with the result.                 |

#### Table 1. Descriptions of Disease results column headers.

### 2. Drug Results:

- 2.1. When searching by a drug, a list of relevant results appears below the search box. To proceed to complete results, select the "For variant-drug associations click here" button, as illustrated in **Figure 3B**.
- 2.2. As illustrated in **Figure 5**, the results page will contain a list of variant-drug associations. Table contents are described in **Table 2**.

| Varian       | ıt Dru     | g as:    | sociatio     | ns          |                                                                                                    |
|--------------|------------|----------|--------------|-------------|----------------------------------------------------------------------------------------------------|
| Сору         | CSV E      | ixcel    | Print        |             | Search:                                                                                                    |
| Variant 🔺    | Gene       | Drug ()  | Significance | Country     | Studies                                                                                                    |
| rs1057910    | CYP2C9     | warfarin | < 0.001      | USA         | Genetic and clinical predictors of warfarin dose requirements in African Americans.                                                      |
| rs1057910    | CYP2C9     | warfarin | 0.0004       | Egypt       | Genetic and nongenetic factors associated with warfarin dose requirements in Egyptian<br>patients.                                       |
| rs12714145   | GGCX       | warfarin | 0.24         | Egypt       | Impact of GOCX, STX1B and FPGS Polymorphisms on Warfarin Dose Requirements in<br>European-Americans and Egyptians.                       |
| rs12777823   | CYP2C18    | warfarin | ambiguous    | USA.        | Influence of common and rare genetic variation on warfatin dose among African-Americans<br>and European-Americans using the exome array. |
| rs17880887   | VKORC1     | warfarin | 0.119        | USA         | Genetic and clinical predictors of warfarin dose requirements in African Americans.                                                      |
| rs1799853    | CYP2C9     | warfarin | < 0.001      | USA         | Genetic and clinical predictors of warfarin dose requirements in African Americans.                                                      |
| rs1799853    | CYP2C9     | warfarin | 0.0004       | Egypt       | Genetic and nongenetic factors associated with warfarin dose requirements in Egyptian<br>patients.                                       |
| rs202201137  | CYP2C9     | warfarin |              | Puerto Rico | CVP2C9+61, a rare missense variant identified in a Puerto Rican patient with low warfarin dose requirements.                             |
| rs2108622    | CYP4F2     | warfarin |              | USA         | Genetic and clinical predictors of warfarin dose requirements in African Americans.                                                      |
| rs2108622    | CYP4F2     | warfarin | 0.31         | Egypt       | Genetic and nongenetic factors associated with warfarin dose requirements in Egyptian<br>patients.                                       |
| Showing 1 to | o 10 of 49 | entries  |              |             | Previous 1 2 3 4 5 Next                                                                                                    |

Figure 5. Tabulated Drug result.

|              | · · · · · · · · · · · · · · · · · · ·                 |
|--------------|-------------------------------------------------------|
| Variant      | The genetic variants which have been associated with  |
|              | the drug of interest.                                 |
| Drug         | The drug of interest entered in the search box.       |
| Gene         | The gene in which the variant is located.             |
| Significance | The p-value observed for the association in the given |
|              | study.                                                |
| Country      | The country of origin of the research participants.   |
| Studies      | The study associated with the result.                 |

#### 3. Variant Results:

3.1. When searching by a variant, a list of relevant results appears below the search box. To proceed to complete results, select either the "For variant-

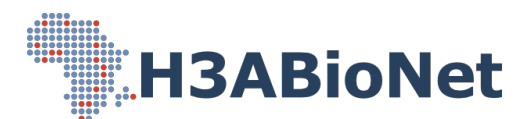

disease associations click here" or the "For variant-drug associations click here" button, as illustrated in **Figure 3C**.

3.2. Based on the selected button, the results page will contain a list of either variant-disease or variant-drug associations, as illustrated in Figure 4 and
5. Table contents are described in Table 3.

| Table 5. Descript | ions of variant results column neaders.               |
|-------------------|-------------------------------------------------------|
| rsID              | The genetic variant of interest entered in the search |
|                   | box.                                                  |
| Disease           | The diseases associated with the variant of interest. |
| Drug              | The drugs associated with the variant of interest.    |
| Gene              | The gene in which the variant of interest is located. |
| Significance      | The p-value observed for the association in the given |
|                   | study.                                                |
| Country           | The country of origin of the research participants.   |
| Studies           | The study associated with the result.                 |

Table 3. Descriptions of Variant results column headers

- 4. Gene Results:
- 4.1. When searching by a gene, a list of relevant results appears below the search box. To proceed to complete results, select the "For gene associations click here", as illustrated in **Figure 3D**.
- 4.2. As illustrated in Figure 6A-B, the results page will contain a description section (6A), a Pharmacogenomics Associations section (6A) and a Disease Associations section (6B). Table contents are described in Table 4.

| Gene Name COMT                                  |                                              |                                                                         |                                             |                            |                                |                                        |                |  |
|-------------------------------------------------|----------------------------------------------|-------------------------------------------------------------------------|---------------------------------------------|----------------------------|--------------------------------|----------------------------------------|----------------|--|
| Uniprot ID P21964                               |                                              |                                                                         |                                             |                            |                                |                                        |                |  |
| Function Catalyzes th<br>shortens the biologica | e O-methylation, a<br>al half-lives of certa | nd thereby the inactiv<br>ain neuroactive drugs                         | vation, of catecholi<br>, like L-DOPA, alph | imine neuro<br>a-methyl DC | otransmitters<br>)PA and isopr | and catechol hormor<br>oterenol.       | ies. Also      |  |
| Pharmacoge                                      | enomics A                                    | ssociations                                                             |                                             |                            |                                |                                        |                |  |
| SNPs                                            |                                              |                                                                         |                                             |                            |                                |                                        |                |  |
| Copy CSV                                        | Excel Print                                  |                                                                         |                                             |                            |                                | Search:                                |                |  |
| rs ID * Genoty                                  | ype Drug                                     | Description                                                             |                                             | P-<br>value                | Study                          | Regions                                | Countries      |  |
| rs4680 G                                        | morphine                                     | Allele G is not asso<br>of morphine in peo<br>compared to allele        | ciated with dose<br>ple with Pain as<br>A.  | 0.2928                     | 29259946                       | North African                          | Tunisia        |  |
| rs737865 AA                                     | bupropion                                    | Genotype AA is ass<br>decreased respons<br>smokers as compa<br>AG + GG. | e to bupropion in<br>ired to genotypes      | 0.05                       | 16876132                       | African<br>American/Afro-<br>Caribbean | USA            |  |
| Showing 1 to 2 of 2 er                          | ntries                                       |                                                                         |                                             |                            |                                | Previous                               | 1 Next         |  |
| Star notation *                                 | Genotype                                     | Drug Descripti                                                          | on P-value                                  | Study                      | y Regio                        | ns 🕴 Country of                        | Participants 0 |  |
|                                                 |                                              | N                                                                       | o data available in                         | table                      |                                |                                        |                |  |
| Showing 0 to 0 of 0 er                          | ntries<br>sociations                         |                                                                         |                                             |                            |                                | Pn                                     | evious Next    |  |
| Copy CSV                                        | Excel Print                                  |                                                                         |                                             |                            |                                | Search:                                |                |  |
|                                                 | Disesse                                      | P-value                                                                 | Study                                       | Region                     | 16 0                           | Country of Partici                     | pants 0        |  |
| rs ID 🔺                                         |                                              |                                                                         |                                             |                            |                                |                                        |                |  |
| rs ID *                                         | Schizophrenia                                | < 0.05                                                                  | 22521161                                    | North A                    | frican                         | Egypt                                  |                |  |

Figure 6. Gene result page.

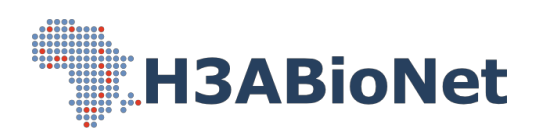

|  | Table 4. De | scriptions ( | of Gene | results | column | header |
|--|-------------|--------------|---------|---------|--------|--------|
|--|-------------|--------------|---------|---------|--------|--------|

| Variant      | The genetic variants located in the gene which have   |
|--------------|-------------------------------------------------------|
|              | been studied in African populations                   |
| Genotype     | The genotype of a genetic variant associated with a   |
| 51           | given drug association.                               |
| Drug         | The drug associated with genetic variant.             |
| Description  | A description of the drug association.                |
| P-value      | The p-value observed for a given association.         |
| Study        | The PMID associated with the associated study.        |
| Regions      | The region(s) from which the research participants    |
| -            | originate.                                            |
| Country of   | The Country(ies) from which the research participants |
| Participants | originate.                                            |
| Disease      | The disease associated with genetic variant.          |

4.3. Using the task bars found in each table, the user can access different information on either the disease, drug, variant or gene. Table 1 provides an overview of the different types of information found.

## **Other Resources**

1. When clicking on the **Summary** tab, a summary of the Total Number of Genes, Drugs, Diseases and Variants, included in the portal, is provided. The locations fromwhere the data is derived is also illustrated in a user-friendly map.

| H3ABioNet       |                    | African Ger | nomic Medicine Portal |                              |
|-----------------|--------------------|-------------|-----------------------|------------------------------|
| 🕚 Home          |                    |             |                       | About Summary Resources Help |
|                 | 66                 | Sum         | nmary                 |                              |
|                 |                    |             | Data Summary          |                              |
| Data S<br>Map S | Summary<br>Summary | Category    | Total Number          |                              |
|                 |                    | GENES       | 561                   |                              |
|                 |                    | DRUGS       | 79                    |                              |
|                 |                    | DISEASES    | 416                   |                              |
|                 |                    | VARIANTS    | 2320                  |                              |
|                 |                    |             | Map Summary           |                              |
|                 |                    | +           |                       | 8                            |

Figure 4: Summary tab.

2. When clicking on the Resources tab, a list of additional H3ABioNet and relevant

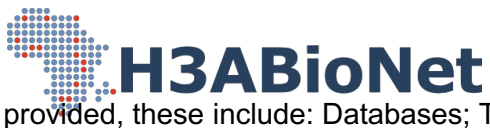

external resources are provided, these include: Databases; Tools & Pipelines; and Online Courses.

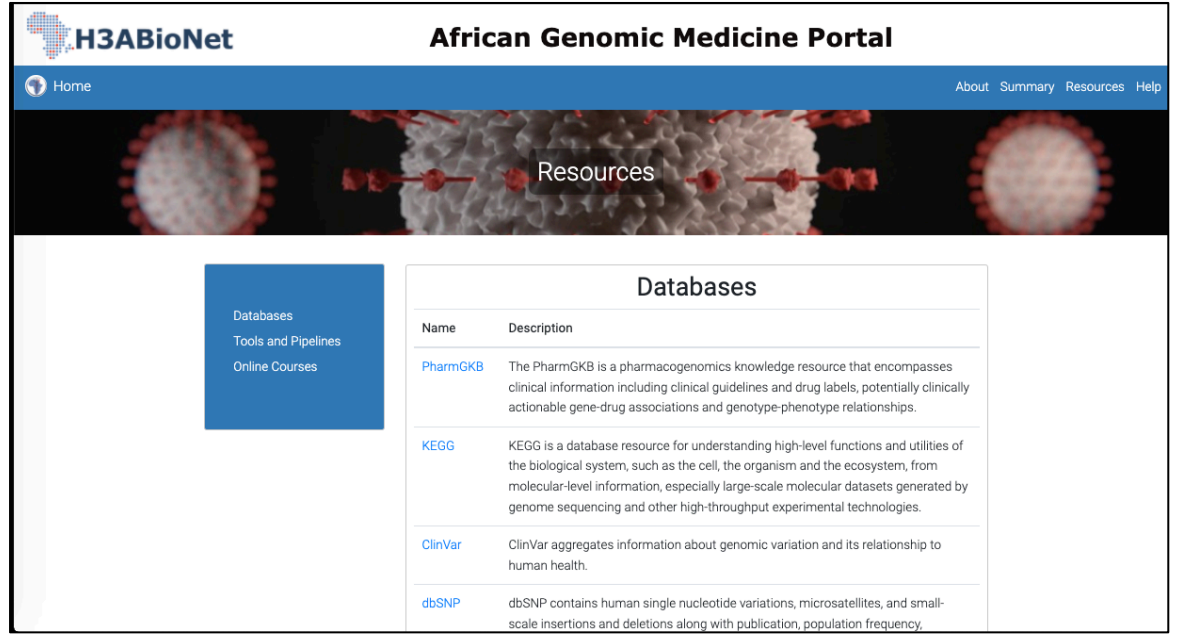

Figure 5: Resources tab.